## MySchoolAccount.com Getting Started Guide

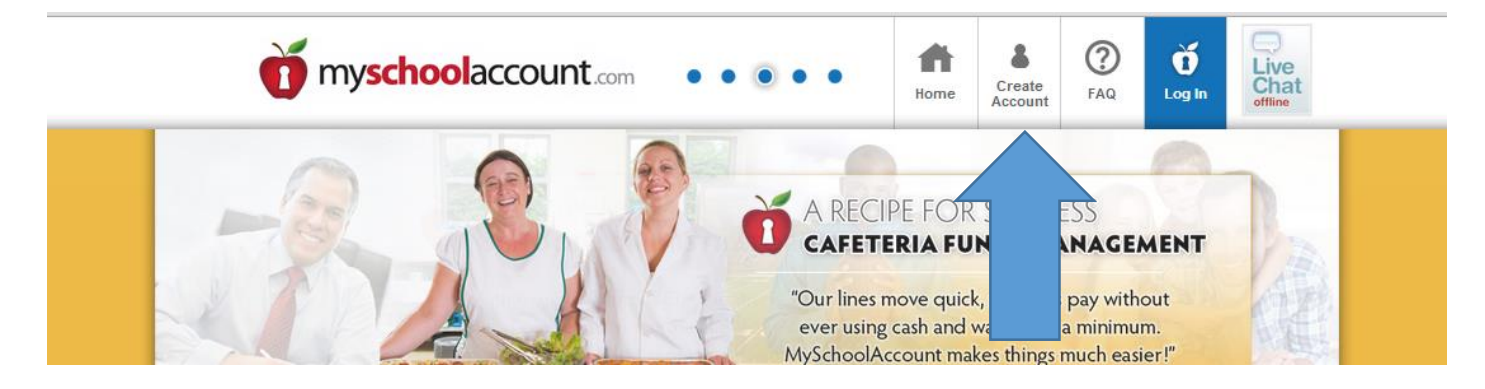

## Click on Create Account.

| CREATE PARENT ACCOUNT (STEP 1)        |                                                                                                    |  |
|---------------------------------------|----------------------------------------------------------------------------------------------------|--|
| * Parent First Name -                 | Please enter the required personal information to<br>create your parent account. Only one parent account<br>is necessary for all your students. |  |
| Middle Initial                        | The information contained within this form is treated                                                                                           |  |
| * Parent Last Name                    | web services only. Your local school district will have<br>access to this information for student administration.                               |  |
| * Address                             | We never release your email address or any other<br>personal information to anyone for any reason.                                              |  |
| * City                                | Be sure to enter the 2 digit abbreviation of the state where your children attend school.                                                       |  |
| * State                               | For children attending school in Seoul, South Korea,                                                                                            |  |
| * Zip                                 | enter KU as the 2 digit abbreviation for the state.                                                                                             |  |
| Phone                                 | enter CL as the 2 digit abbreviation for the state.                                                                                             |  |
| * Email Address                       | For children attending school in Guam,<br>enter GU as the 2 digit abbreviation for the state.                                                   |  |
| * Confirm Email                       | Press Next to continue.                                                                                                    |  |
| * Your children attend school in what | * Indicates required information.                                                                                                    |  |
| CANCEL                                |                                                                                                    |  |

Fill out your information and click on Next.

|                                              | D                                                                                                    |
|----------------------------------------------|----------------------------------------------------------------------------------------------------|
| Enter Personal Information > Enter Account L | .ogin Information                                                                                                    |
| CREATE PARENT ACCOUNT (STEP                  | 2)                                                                                                    |
| * User ID<br>* Password<br>* Verify Password | Create a UserID and Password to access your parent account.<br>The UserID and Password you choose can be any mix of numbers or<br>letters, and must be at least (8) characters in length. The Password cannot<br>be the same value as the UserID.<br>If you choose a UserID that has already being used, you will be asked to<br>choose a different one.<br>Press Next to continue. |
| BACK                                         | * Indicates required information.                                                                                                    |

Create your Parent account by entering a User ID and Password.

| myschoolaccount                                                                                                    | Create an Account About US FAQ Login                                                                                                    |
|----------------------------------------------------------------------------------------------------|----------------------------------------------------------------------------------------------------|
| Enter Personal Information > Enter Account Login Information                                                                                                    | 1 > Choose School District                                                                                                    |
| CREATE PARENT ACCOUNT (STEP 3)                                                                                                    |                                                                                                    |
| <ul> <li>School District</li> <li>Select a School District</li> <li>Select a School District</li> <li>Archbishop Riordan High School<br/>Bellarmine College Preparatory</li> <li>Bishop ODowd School<br/>Bistro J</li> <li>Capistrano Valley Christian School<br/>Cater Tots Too, Inc.</li> <li>Freshlunches</li> <li>Green Apple Gournet</li> <li>Head Royce School District</li> <li>JSerra Catholic High School<br/>Mercy High School</li> <li>Saint Margarets Episcopal School<br/>Saint Martin of Tours School</li> <li>Saint Martin of Tours School</li> <li>Saint Martin of Tours School</li> </ul> | <ul> <li>Select the school district where your children attend school.<br/>If your school district is not found in the drop-down box, they may not<br/>subscribe to the myschoolaccount.com web services. Be sure you<br/>selected the correct state where your children attend school on the<br/>preceeding screen.</li> <li>You should check with the food service department at your local school for<br/>more information about myschoolaccount.com.</li> <li>Press Next to continue.</li> <li>Indicates required information</li> </ul> |

Use the drop down menu to school the School that your child is enrolled in.

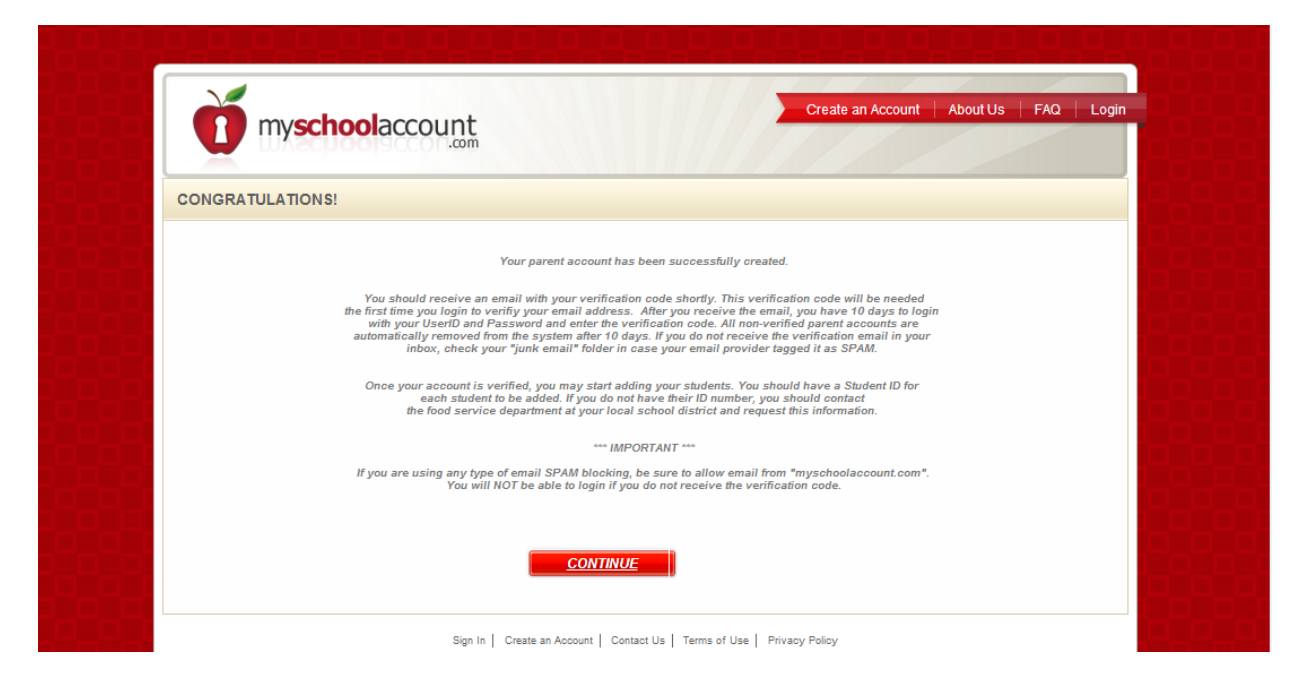

You will get a confirmation screen that your Parent Account has been created.

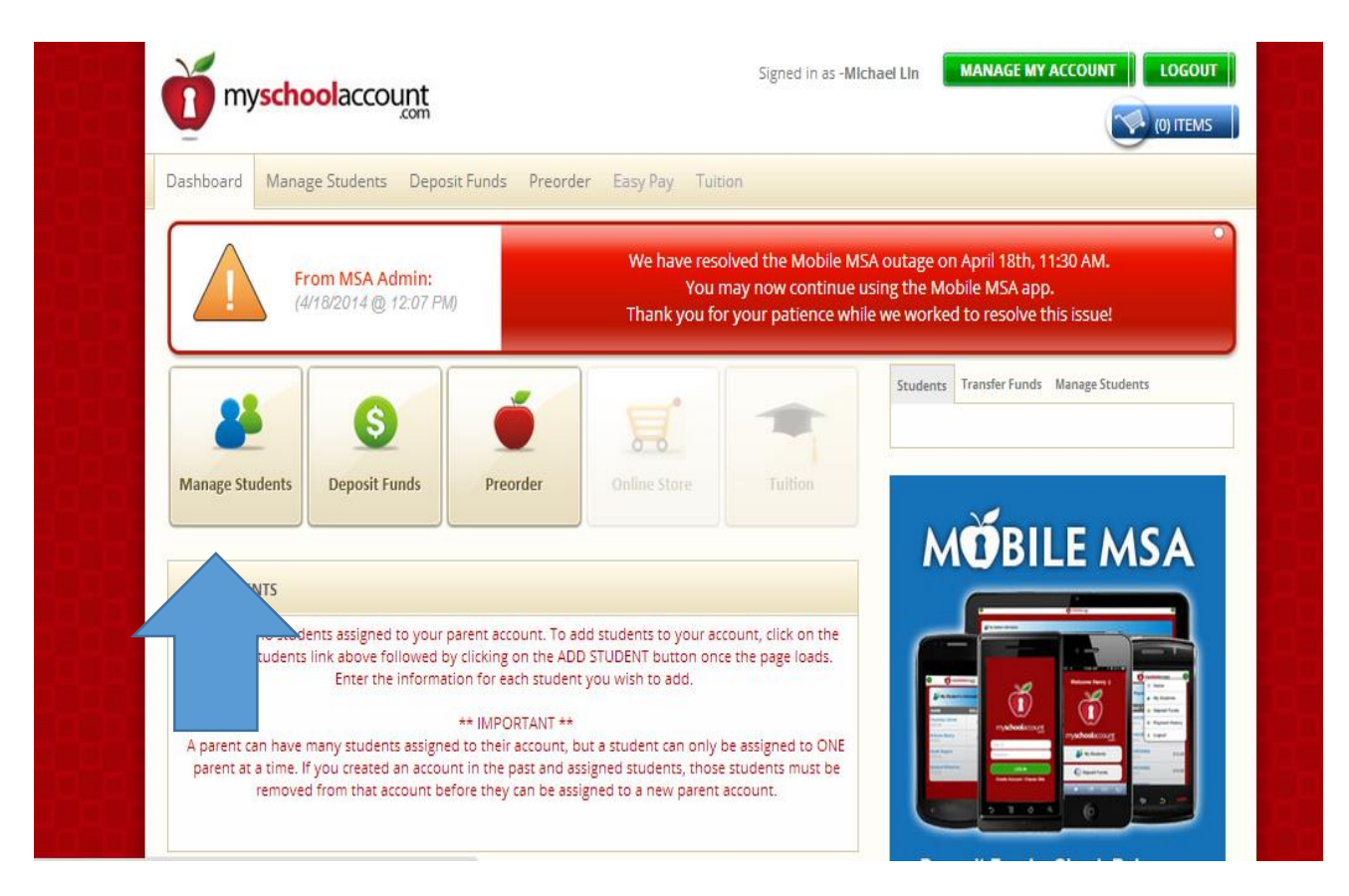

To add your student to your Parent Account, click on Manage Students

| myschoolaccount                                           | Signer                  | d in as -Michael Lin MANAGE MY ACCOUNT | LOGOUT  |
|-----------------------------------------------------------|-------------------------|----------------------------------------|---------|
| Dashboard Manage Students Deposit Funds P                 | eorder Easy Pay Tuition |                                        |         |
| MY STUDENTS                                               |                         | Transfer Funds                         |         |
| There are currently no students assigned to your parent a | ccount.                 | From                                   | •       |
| Click on "Add Students" below to add students to your p   | rent account.           |                                        |         |
| ADD STUDENT                                               |                         | То                                     | •       |
|                                                           |                         |                                        |         |
|                                                           |                         | Amount \$ TRANSFE                      | R FUNDS |
|                                                           |                         |                                        |         |
|                                                           |                         | MÖBILE M                               | SA      |

## Click on **ADD STUDENT**.

| myschoolad                   | count                                   | Signed in as -Michael Lin | MANAGE MY ACCOUNT LOGOUT              |  |
|------------------------------|-----------------------------------------|---------------------------|---------------------------------------|--|
| Dashboard Manage Stur        | Newsch Courte Descender - East Days - T | inine:                    | ×                                     |  |
| MY STUDENTS                  | Add Student To Your Account             |                           |                                       |  |
| There are currently no stude |                                         |                           |                                       |  |
| Click on "Add Students" bei  | Student ID                              |                           |                                       |  |
| ADD STUDENT                  |                                         |                           | · · · · · · · · · · · · · · · · · · · |  |
|                              | ADD                                     | CLOSE                     |                                       |  |
|                              |                                         |                           | TRANSFERTUNDS                         |  |
|                              |                                         |                           |                                       |  |
|                              |                                         |                           | _E MSA                                |  |
|                              |                                         |                           |                                       |  |
|                              | _                                       |                           |                                       |  |

Type in your student's ID number and click on **ADD**. This number is supplied by the school.

Now you have added your student to MySchoolAccount and can start adding funds.